# Hvordan bruger du SafeSeaNet (SSN)

| Opret "new arrival notification"                       |
|--------------------------------------------------------|
| Upload Excel regneark v. 1.54                          |
| Udfyld resten:                                         |
| "Ship Identification":5                                |
| "Voyage":5                                             |
| "Dangerous and Polluting Goods" (dpg) = Farligt gods:5 |
| "Waste":                                               |
| "Security":6                                           |
| Crew & Passengers Information:6                        |
| Submit:                                                |
| Når skibet er lagt til i havnen:8                      |
| Fremsøgning af "Completede" indberetninger:8           |
| Opret en afgang:9                                      |
| Crew:9                                                 |
| Overførsel af data mellem arrival og departure:9       |
| Forkert data på mit skibs IMO-nummer:10                |
| Mulige grunde til fejl:11                              |
| Andre ting som ofte driller:                           |
| Hvis du får brug for hjælp:12                          |

🛈 SafeSeaNet

# Hvordan bruger du SafeSeaNet (SSN)

Hjemmeside: https://nsw.safeseanet.dk

User name:

Password:

Hvis du har været passiv i SSN i mere end et kvarter, skal du logge ud og ind igen, ellers husker den ikke hvad du laver.

Opret en ankomst, SENEST 24 timer før forventet ankomst.

Hvad skal jeg bruge for at udfylde SSN korrekt:

| 8 4    |                  |              |                 |                   |                        |                       | Spreadsheet - ve       | ssels less than 45m - ss | n v.5.xlsx - E | xcel     |                             |               |             |              |                             | · · ·         | ø     |
|--------|------------------|--------------|-----------------|-------------------|------------------------|-----------------------|------------------------|--------------------------|----------------|----------|-----------------------------|---------------|-------------|--------------|-----------------------------|---------------|-------|
| iler   | Hjem Indsæt      | Sidelayout   | Formler Data    | Gennemse Vis      | PDF Architect 5 Creato | ur 🛛 🖓 Fortæl mig, hv | rad du vil gøre        |                          |                |          |                             |               |             |              |                             | Lise Højri    | is Au |
|        | Klip<br>Kopiér - | · ·          |                 |                   | Ombryd tekst           | ard •                 | Formatér               | Hyperlink 2              | Normal 2       | N        | ormal God Ne                | utral         |             | × ↓ Formatér | tosum * Av<br>d * Sortér og | Seta oa       |       |
| - 1    | Formatpensel     | <u>∎</u> •   | · · · · · ·     |                   | iet og centrer 🔹 🍟     | 76 000 ,00 3,0 for    | matering * som tabel * | oBlink                   |                |          | entern bereging             | *             |             | 🚽 🍭 Ry       | d • filtrer •               | vælg *        |       |
| Udklij | psholder 🖓       | Skrifttyp    | e Gi            | Justering         | G                      | Tal G                 |                        |                          | Ty             | pografie | r                           |               | Ce          | ller         | Redigering                  |               |       |
|        | * I × 4          | / <b>f</b> x |                 |                   |                        |                       |                        |                          |                |          |                             |               |             |              |                             |               |       |
|        |                  |              |                 |                   |                        |                       |                        |                          |                |          |                             |               |             |              |                             |               |       |
| _      | 8                | с            | D               | E                 | F                      | G                     | н                      | 1.1                      | L J            | к        | L                           | м             | N           | 1            | o                           | P             |       |
| Versi  | on: 1.5          | _            |                 |                   |                        |                       |                        |                          |                |          |                             |               |             |              |                             |               |       |
| AR     | RIVAL OR D       | EPARTI       | URE INFOR       | MATION Thes       | e informations a       | re not imported       | they are only to       | be used by age           | ents or o      | ther o   | ontractors importing data o | n behalf of t | he vessel   |              |                             |               | 5     |
| A/D    | Ship Name        | IMO#         | Port call       | ETA port of call  | ATA port of call       | ETD from port of call | ATD from port of       | call Purpose of ca       | all No crew    | No pax   | Name of Master              | Deep Draught  | Air draught | Contact      |                             | Contact phone |       |
|        |                  |              | Use LOCODE      | yyyy-mm-dd hh:mm  | yyyy-mm-dd hh:mm       | yyyy-mm-dd hh:mm      | yyyy-mm-dd hh:n        | nm                       |                |          |                             |               |             |              |                             |               |       |
|        |                  | -            |                 |                   |                        |                       |                        |                          |                |          |                             |               |             |              |                             |               |       |
|        |                  |              |                 |                   |                        |                       |                        |                          |                |          |                             |               |             |              |                             |               |       |
|        |                  |              |                 |                   |                        |                       |                        |                          |                |          |                             |               |             |              |                             |               |       |
|        |                  |              |                 |                   |                        |                       |                        |                          |                |          |                             |               |             |              |                             |               |       |
|        |                  |              |                 |                   |                        |                       |                        |                          |                |          |                             |               |             |              |                             |               |       |
|        |                  |              |                 |                   |                        |                       |                        |                          |                |          |                             |               |             |              |                             |               |       |
|        |                  |              |                 |                   |                        |                       |                        |                          |                |          |                             |               |             |              |                             |               |       |
|        |                  |              |                 |                   |                        |                       |                        |                          |                |          |                             |               |             |              |                             |               |       |
|        |                  |              |                 |                   |                        |                       |                        |                          |                |          |                             |               |             |              |                             |               |       |
|        |                  |              |                 |                   |                        |                       |                        |                          |                |          |                             |               |             |              |                             |               |       |
|        |                  |              |                 |                   |                        |                       |                        |                          |                |          |                             |               |             |              |                             |               |       |
|        |                  |              |                 |                   |                        |                       |                        |                          |                |          |                             |               |             |              |                             |               |       |
|        |                  |              |                 |                   |                        |                       |                        |                          |                |          |                             |               |             |              |                             |               |       |
|        |                  |              |                 |                   |                        |                       |                        |                          |                |          |                             |               |             |              |                             |               |       |
|        |                  |              |                 |                   |                        |                       |                        |                          |                |          |                             |               |             |              |                             |               |       |
|        |                  |              |                 |                   |                        |                       |                        |                          |                |          |                             |               |             |              |                             |               |       |
|        |                  |              |                 |                   |                        |                       |                        |                          |                |          |                             |               |             |              |                             |               |       |
|        |                  |              |                 |                   |                        |                       |                        |                          |                |          |                             |               |             |              |                             |               |       |
|        |                  |              |                 |                   |                        |                       |                        |                          |                |          |                             |               |             |              |                             |               |       |
|        |                  |              |                 |                   |                        |                       |                        |                          |                |          |                             |               |             |              |                             |               |       |
|        |                  |              |                 |                   |                        |                       |                        |                          |                |          |                             |               |             |              |                             |               |       |
|        |                  |              |                 |                   |                        |                       |                        |                          |                |          |                             |               |             |              |                             |               |       |
|        |                  |              |                 |                   |                        |                       |                        |                          |                |          |                             |               |             |              |                             |               |       |
|        | Arrival_Or_D     | eparture     | Crew_List Pax_L | ist Ship_Stores F | Reference_Data Ver     | sion (+)              |                        |                          |                |          |                             |               | : 4         |              |                             |               |       |

Excel regneark. Udfyld de grønne faner.

# Opret "new arrival notification"

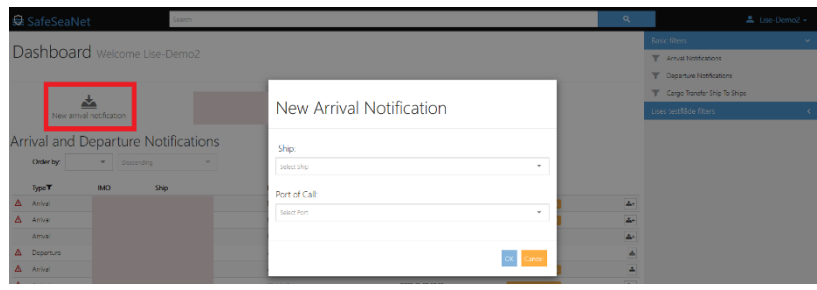

Vælg hvilket skib der skal ankomme. Dette kan gøres ved at skrive skibets IMO-nummer. Hvis skibet ikke har et IMO-nummer, brug da MMSI eller skibets navn. Vær opmærksom på, at systemet skal "tænke" lidt, før skibets navn kommer frem via "drop down", og her vælges det. Hvis du ikke er tålmodig, vil den fejle. Klik IKKE på "add".

Herefter indtaster du den havn skibet skal anløbe. Igen vælg via "drop down". Klik herefter på OK.

| New Arriv                                            | al Notification                                             |        |
|------------------------------------------------------|-------------------------------------------------------------|--------|
| Ship:                                                |                                                             |        |
| . test ship , IMO: 99999<br>■ Danish (DK)            | Indtast skibets IMO-nummer,<br>og vælg i drop down.         | •      |
| Port of Call:<br><sub>Aarhus (DKAAR)</sub> Ind<br>på | ltast enten locode eller navn<br>havn, og vælg i drop down. | •      |
|                                                      | ОК                                                          | Cancel |

OBS: Hvis dit skib er listet med forkert navn, mmsi, flag stat, så brug ALTID det korrekte IMO-nummer – de resterende oplysninger kan opdateres i løbet af indberetningen. Vælger med forkert IMO-nummer og/eller havn, skal alt slettes og man skal starte forfra. Se sidst i manual for vejledning om forkerte oplysninger på dit IMO-nummer.

Herefter kommer følgende billede:

| DRAFT A  | rrival Notification REF-      | -0085DA         | test                    | test ship (IMO: 9999999)    |               |       |              |         |  | Last edited by: Lise Hajriis (SSNVrdn_praktikant2) |   |  |  |  |  |
|----------|-------------------------------|-----------------|-------------------------|-----------------------------|---------------|-------|--------------|---------|--|----------------------------------------------------|---|--|--|--|--|
| Organisa | tion: Martins Test Agentur (p | phone : 123456) | Port of                 | Port of Call: Stege (DKSTE) |               |       |              |         |  | X                                                  | X |  |  |  |  |
| <u>.</u> | Ship identifi                 | cation          | Ship particul           | Ship particulars            |               |       |              |         |  |                                                    |   |  |  |  |  |
| Ů        | Name                          | test ship       | Flag state *            | RUSSIAN FEDERATION (RU)     | Gross tonnage | 55555 | 55           |         |  |                                                    |   |  |  |  |  |
| *        | Call sign                     | xzxz0           | Certificate of registry | r                           | Net tonnage   | 66666 | 66           |         |  |                                                    |   |  |  |  |  |
| 24       | MMSI Number                   | 999999999       | Port                    | •                           | Ship type     | Gener | al cargo ves | el (50) |  |                                                    | Ŧ |  |  |  |  |
| Ŵ        | Description                   |                 | Date                    | CEST 🛱                      | Company       |       |              |         |  |                                                    |   |  |  |  |  |
| ً⊘⊾      | Inmarsat call number          |                 | HUHDE                   |                             |               |       |              |         |  |                                                    |   |  |  |  |  |
| **       |                               |                 |                         |                             |               |       |              |         |  |                                                    |   |  |  |  |  |

Læg mærke til de røde "advarsels trekanter" i venstre side.

Når der er en rød advarselstrekant, betyder det, at der mangler informationer i fanen, og at du ikke kan indsende informationerne. Når der er røde advarselstrekanter, kan man ikke indsende/submitte, men man kan gemme sin data. Man gemmer på "floppy-disk-ikonet i øverste højre hjørne.

Læg også mærke til, at det er en "draft", det betyder at den endnu ikke er sendt afsted, og at du kan rette/ændre/tilføje endnu. Her står også referencenummeret. Dette skal du oplyse, hvis vi skal hjælpe dig med at løse udfordringer på en specifik ankomst/afgang.

Øverst til højre, finder du 5 ikoner.

| Hvis du vælger                  |   | får du muligheden for at uploade det excel-dokument, hvor du har din data liggende.                                            |
|---------------------------------|---|----------------------------------------------------------------------------------------------------|
| Hvis du vælger                  | × | sletter du det du er ved at oprette.                                                                                           |
| Hvis du vælger                  |   | gemmer du det du allerede har oprettet. Dette er en god ide at gøre løbende.                                                   |
| Hvis du vælger                  | ÷ | printer du.                                                                                                    |
| Hvis du vælger<br>sker når alle | 0 | indsender du til SSN. Dette kan først lade sig gøre, når ikonet er fremhævet, og det<br>røde advarselstrekanter er forsvundet. |

# Upload Excel regneark v. 1.5

Det næste du skal gøre, er at udfylde din "draft". Nu importer du dine data, som du har liggende i et exceldokument. Så fremkommer dette billede:

| Select shee        | ts to import |                   | l "numbers of                      |  |
|--------------------|--------------|-------------------|------------------------------------|--|
|                    | Sheet        | Number of Records | records" får du at                 |  |
|                    | Store        | 16 Records        | vide hvor mange                    |  |
|                    | Crew         | 24 Records        | datalinier du har i                |  |
|                    | Passengers   | 36 Records        | hvert fanebald fra                 |  |
| (3 of 3) selected. |              |                   | regnearket som<br>bliver overført. |  |

Det du skal være opmærksom på er følgende:

- 1. Der skal være flueben ud for alle de faner du vil have overført. Her skal du især være opmærksom, hvis du indhenter information fra flere regneark til den samme ankomst. Så skal du KUN have flueben ud fra det du vil overføre. Hvis du har flueben i alle, vil det overskrive det du allerede har lavet. Hvis alle dine oplysninger ligger i det samme regneark, under forskellige faner, er det vigtigt, at der er flueben i ALLE.
- I "numbers of records" får du at vide hvor mange datalinjer du har i hver fane. Hvis der f.eks. ikke står et antal, betyder det at den ikke overføre nogle data. Også selvom du har indtastet noget. Dette skyldes ofte mangler/ikke korrekt udfyldelsen af excel arket.

Herefter vælger du "next", dette gør du for alle de faner, der kommer frem med den information, som du er ved at lægge i SSN.

Data that will be imported

|            | importerer alt ens data |  |
|------------|-------------------------|--|
|            |                         |  |
| Sheet      | Number of Records       |  |
| Store      | 16 of 16 Records        |  |
| Crew       | 24 of 24 Records        |  |
| Passengers | 36 of 36 Records        |  |
|            |                         |  |
|            |                         |  |

Herunder kan man se om man

### Udfyld resten:

Når du har lagt alt data ind, vil der stadig være røde advarsels trekanter: Det er OK.

| 😺 Sa            | afeSeaNet                     |                  |                          |                                  | earch Q       | 💄 Lise Højriis 🗸                               |
|-----------------|-------------------------------|------------------|--------------------------|----------------------------------|---------------|------------------------------------------------|
| DRAFT           | Arrival Notification REF-000X | 55               | Mis                      | s Maggie-test (IMO: 8999999)     |               | Last edited by: Lise Hajris (SSNTESTymak-lise) |
| Organisa        | tion: I                       |                  | Port of C                | Call: Nykobing Sjaelland (DKN3S) |               | o 7 🛛 🗙 🗖                                      |
| <b>≜</b> .<br>÷ | Ship identificatio            | n                | Ship particulars         |                                  |               |                                                |
|                 | Name                          | Miss Maggie-test | Flag state *             | DENMARK (DK)                     | Gross tonnage | 0                                              |
|                 | Call sign                     | kinh             | Certificate of registry: |                                  | Net tonnage   | ٥                                              |
| 3               | MMSI Number                   | 999999999        | Port                     | ·                                | Ship type     | •                                              |
| ŵ               | Description                   |                  | Date                     | CEST 📓                           | Company       |                                                |
| 0               | Inmarsat call number          |                  | ///. Number              |                                  |               |                                                |
| 45              |                               |                  |                          |                                  |               |                                                |

Gå ind i hver fane, og lave de sidste manuelle udfyldninger.

#### "Ship Identification":

Hvis dit IMO-nummer har forkerte oplysninger om skibet, navn, mmsi eller andet, skal du ændre det her. Husk at gemme på "floppy-disken", da systemet ikke gemmer automatisk.

#### "Voyage":

Start med manuelt at udfylde detaljer i Voyage. Du kan udfylde ALT med røde stjerner.

### "Dangerous and Polluting Goods" (dpg) = Farligt gods:

Du tage stilling til om der er noget om bord, eller du er forpligtet til at rapportere.

| DRAFT    | DRAFT Arrival Notification REF-000X6S |                                                         |                                                                                                    | Miss                        | Maggie-test (IMO: 8999999)      |         | Last edited by: Lise Hajris (SSNTESTynak-lise) |
|----------|---------------------------------------|---------------------------------------------------------|----------------------------------------------------------------------------------------------------|-----------------------------|---------------------------------|---------|------------------------------------------------|
| Organisa | anisation:                            |                                                         |                                                                                                    | Port of C                   | all: Nykobing Sjaelland (DKN3S) |         | Ø 🖶 🔀 🗶 🛄                                      |
| <u>.</u> | Confirm that                          | at the ship does no                                     | t transport or is not obliged to report any DPG                                                                                      |                             |                                 |         |                                                |
| പ്⊾      | Danger                                | ous and                                                 | Polluting Goods                                                                                                    |                             |                                 |         |                                                |
| ♣.       |                                       | _                                                       |                                                                                                    |                             |                                 |         |                                                |
| ~        |                                       | INF ship class                                          |                                                                                                    | DPG manifest contact detail | s:                              |         |                                                |
| 10       |                                       |                                                         |                                                                                                    | Given Name                  |                                 | Phone * |                                                |
| Ĩ        |                                       |                                                         | <ul> <li>Confirmation that a list, manifest or appropriate<br/>loading plan, giving details of the dangerous or polluting</li> </ul> |                             |                                 |         |                                                |
|          |                                       | goods carried, and of their location on the ship, is on | Family Name                                                                                                    |                             | Fax                             |         |                                                |
| Ŵ        |                                       | board                                                   |                                                                                                    | Location                    |                                 | Email   |                                                |
| Ŵ        |                                       |                                                         |                                                                                                    |                             |                                 |         |                                                |
| 0        | Dangerous                             | and Polluting                                           | Cargo Items                                                                                                    |                             |                                 |         |                                                |

Data i den røde boks skal kun udfyldes hvis skibet skal indrapportere farligt gods. Vær OBS på at udfylde ved de røde stjerner.

Hvis skibet ikke sejler med farligt gods, skal du sætte flueben øverst til venstre, hvor du bekræfter at skibet ikke medbringer noget. Du må IKKE udfylde nogle felter ved den røde boks. Hvis du gør dette får du fejl, når du submitter.

#### "Waste":

Du tage stilling til om du har noget affald ombord.

Hvis man kan bekræfte et af de tre udsagn, forsvinder resten af rapportens felter og man skal ikke udfylde yderligere:

- 1. a ship with a gross tonnage less than 300 (< 300 GT).
- 2. a fishing vessel, traditional ship or recreational craft with a length of less than 45 meters.
- 3. a vessel holding an exemption issued to the specific Port of call by the Danish Environmental protection agency.

Hvis du ikke kan bekræfte ovenstående, skal du udfylde WASTE. Du SKAL oplyse hvilket affald du har om bord. Som udgangspunkt har alle skibe affald, om ikke andet, så en pose med husholdningsaffald, og den skal også oplyses.

#### "Security":

Du vinge af i den røde boks, hvis du <u>IKKE</u> er forpligtiget til at indrapportere ISPS informationer. Herefter forsvinder felter under Security

Udfyld som anført, når du er forpligtiget til at indberette Security.

| DRAFT Arrival Notification REF-000X5                                | WORLD LEVANTE (MO: 9896024)                                                                                                    | Last edited by:                                                                              |
|---------------------------------------------------------------------|----------------------------------------------------------------------------------------------------|----------------------------------------------------------------------------------------------|
| Organisation:                                                       | Port of Call: Grenaa (DKGRE)                                                                                                    | 0 ÷ 🛛 🗙 🗖                                                                                    |
| Confirm that the vessel is either given an exemption from provision | Viol santial intel <sup>®</sup> cation has less than 20 for use her cate and the use than 20 for use her cate at a cate at a<br>Nava/throop thip, cargo thip of less than 500 GT, ship not propelled by mechanical means, wooden ship of primitive build. Sining vessel or vessel not engaged in commercial activities, or that the vessel is<br>of pre-arrival security information, and therefore is not obliged to report ISPS information.                                                                                                    | solely in national Danish trade or in scheduled service having been                          |
| Security                                                            |                                                                                                    |                                                                                              |
| Reason for no valid ISSC *                                          | Confirm that the ship has a valid ISSC Current ship security level                                                                                                    | Any security-related matter to report     Confirm that the ship has an approved SSP on board |
| 🗟 Company Securi                                                    | ty Officer                                                                                                    |                                                                                              |
| CSO Given name *<br>CSO Family name *<br>History                    | Phone • Email • Email | •                                                                                            |
| Last 10 calls at port facilities                                    | Date of departure Port Port facility Security level Additional security                                                                                                    | measures                                                                                     |
| Showing page 1 0 out of                                             | with 25 v sems on each page.                                                                                                    | e < <mark>1</mark> 5 5                                                                       |

#### Crew & Passengers Information:

Det er mest enkelt at uploade persondata ved brug af regnearket. Regnearket er den eneste mulighed for at genbruge crew-data på forskellige havneanløb.

Det er også muligt at sige "Add crew member" eller "Add passenger" og tilføje personer manuelt.

| Crow                                                                                                    |                       |               |               |                |                  |                    |                  |                              |                 |                           |
|----------------------------------------------------------------------------------------------------|-----------------------|---------------|---------------|----------------|------------------|--------------------|------------------|------------------------------|-----------------|---------------------------|
| # Family name                                                                                                    | Given name            | Gender Ran    | nk or rating  | Nationality    | Date of birth    | Place of birth     | ID document      | ID number Visa/residen       | e permit number | Crew effects              |
| Show only rows with errors                                                                                         | ljælpeværkt           | øj til kun a  | at vise im    | porterede op   | olysninge        | r som vil fejle    | I godkendelser   | n i systemet.                |                 |                           |
| Family name *                                                                                                    |                       |               |               |                | Nationality *    | Select Nationality | *                | ID number                    | *               |                           |
| Given name *                                                                                                    |                       |               |               |                | Date of birth *  |                    | CET 🖬            | Visa/residence permit number | r               |                           |
| Gender *                                                                                                    |                       |               | *             |                | Place of birth * |                    |                  | Crew effec                   | 5               |                           |
| Rank or rating *                                                                                                   | Select rank or rating |               | -             |                | ID document *    | Select ID document | •                |                              |                 | Gem her                   |
| Udfyld alle felter med røde stjerner. Husk at                                                                      |                       |               |               |                |                  |                    |                  |                              |                 |                           |
| Add crew member Export crev                                                                                        | v list                | ge            | emme på       | flueben.       |                  |                    |                  |                              |                 |                           |
| Showing page 1 out of                                                                                              | f1 with 25 💙 items    | on each page. |               |                |                  |                    |                  |                              |                 | e < <mark>1</mark> > >    |
|                                                                                                    |                       |               |               |                |                  |                    |                  |                              |                 |                           |
| # Family name Giver                                                                                                | n name Gender         | Nationality   | Date of birth | Place of birth | ID documen       | it ID number       | Embarkation port | Disembarkation port Transit  | bassenger Vis   | a/residence permit number |
| Stowery war war en Higelpeværktøj til kun at vise importerede oplysninger som vil feile i godkendelsen i systemet. |                       |               |               |                |                  |                    |                  |                              |                 |                           |
| Add passenger Export passeng                                                                                       | ger list              | ·             |               |                | í í              |                    | -                |                              |                 |                           |
| Showing page 1 out of 1 with 25 v terms on each page.                                                              |                       |               |               |                |                  |                    |                  |                              |                 |                           |

#### Submit:

Herefter er du klar til at submitte: således at du siger OK til at fremsende din "24 hours pre arrival" til SSN:

I forbindelse med at man submitter en rapport, bliver spurgt om man ønsker at oprette sin afgangs kladde (draft) nu.

| Confirm Submit Noti                                                                                                    | fication        |        |  |
|----------------------------------------------------------------------------------------------------|-----------------|--------|--|
| You are about to submit the 24 hour pre arrival notif Do you want to create your departure notification no $$ Yes $$ No | ication.<br>pw? |        |  |
|                                                                                                    | Ok              | Cancel |  |

Man kan vælge at svare nej, når ens ankomst "submittes" og indsendes. "Draft skifter status til "24 hour pre-arrival". Afgang vil <u>automatisk</u> blive oprettet i forbindelse med at man "submitter" og "completer" sin ankomst.

På dit "dashboard" vil din "24 hours pre arrival" se således ud:

| D   | ashboa    | rd Welcome       | Lise-Demo2    |                        |                               |                   |   |
|-----|-----------|------------------|---------------|------------------------|-------------------------------|-------------------|---|
|     | New arr   | val notification | New depa      | rture notification New | v cargo transfer notification |                   |   |
| Arı | rival and | Departure        | Notifications |                        |                               |                   |   |
|     | Order by: | Ŧ                | Ŧ             |                        |                               |                   |   |
|     | Туре 🝸    | IMO              | Ship          | Port Of Call           | ETA/ETD▼                      | Status <b>T</b>   |   |
| ⊿   | Arrival   | 9344083          | FLORA PIONEER | Kobenhavn              | 2017-04-18 12:10              | 24 HOUR PREARINAL | 4 |

## Når skibet er lagt til i havnen:

ATA skal senest udfyldes en time efter ankomsten til havnen, dette ses som den sidste "underskrift" på at nu er alt ok. For at indtaste ankomsttidspunktet, skal du trykke på "24 hour prearrival", indtaster det korrekte tidspunkt, og du indsender det sidste ved at submitte. Du får nu dette:

| Confirm Submit Notification                                                                                                    |  |    |        |  |  |  |
|----------------------------------------------------------------------------------------------------|--|----|--------|--|--|--|
| You are about to complete the notification. When the notification is completed, you will not be able to edit or add information. |  |    |        |  |  |  |
|                                                                                                    |  | Ok | Cancel |  |  |  |

som du siger ok til.

Herefter FORSVINDER din ankomst fra dit "dashboard", dette er OK. Det er fordi den nu er afsluttet og du ikke kan lave flere ændringer.

Hvis du ikke allerede har sagt ja, til at oprette din afgang, sker det automatisk nu.

#### Fremsøgning af "Completede" indberetninger:

Du kan søge den frem ved at vælge "tragten" i status:

Arrival and Departure Notifications

| Order by: |     |      | * | Descending | Ŧ            |
|-----------|-----|------|---|------------|--------------|
| Туре▼     | IMO | Ship |   |            | Port Of Call |

Så kan du fjerne alle dem du ikke skal bruge, og kun vælge "completed ", og så kan du se alle de afgange der er færdig sendte til SSN.

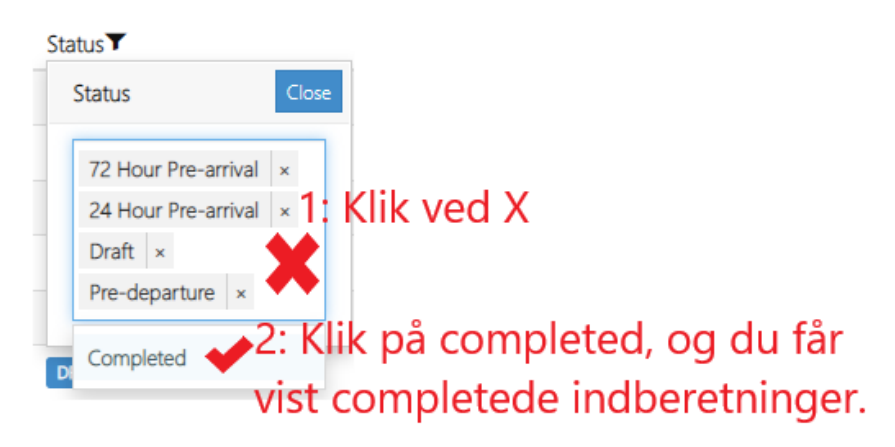

# Opret en afgang:

Din afgang vil have et andet referencenummer i forhold til din ankomst. Så husk at oplyse det nye, hvis du skal have hjælp.

| ,<br>Se o | aleseanet                    |           |   |                          | Search                        |   |               | 💄 Lise Højriis 🗸                              |  |
|-----------|------------------------------|-----------|---|--------------------------|-------------------------------|---|---------------|-----------------------------------------------|--|
| DRAFT     | Departure Notification REF-0 | 00X2H 🔺   |   | =                        | CAPE JUBY (IMO: 5144485)      |   |               | Last edited by: Use Hajris (SSNTEST/mai-lise) |  |
| organs    | ston                         |           |   | Po                       | rt of Call: Esbjerg (DKEBJ)   |   |               | 0 ÷ x "                                       |  |
| <u>ê</u>  | Ship identificatio           | n         |   | Ship particulars         |                               |   |               |                                               |  |
| Ĵ⊥⊾       |                              |           |   |                          |                               |   |               |                                               |  |
| *         | Name                         | CAPE JUBY |   | Flag state *             | United States of America (US) | * | Gross tormage | 0                                             |  |
| 245       | Call sign                    | WEBW      |   | Certificate of registry: |                               |   | Net tornage   | ٥                                             |  |
| -         | MMSI Number                  | 366591000 |   | Port                     |                               | ٣ | Ship type     | *                                             |  |
| •         | Description                  |           |   | Date                     | CEST                          |   | Company       |                                               |  |
|           |                              |           | , | Number                   |                               |   |               |                                               |  |
|           | Inmarsat call number         |           |   |                          |                               |   |               |                                               |  |

#### Crew:

Hvis du skal have en ny besætning ombord ved afgangen, kan du indlæse en ny ved at bruge regnearket. Det overskriver automatisk den først oprettede besætning.

Ligesom du gjorde ved ankomsten, gemmer og 📀 submitter.

Du siger ok til "confirm submit notification". Din afgang ligger nu på dit dashboard som "predeparture".

Senest en time efter afgangen, skal du have indtastet det eksakte tidspunkt for afgangen (ATD from Port of Call). Altså du skal "sætte din underskrift". Det gør du ved at trykke på "predeparture" og aktivere afgangen. Indtast afgangstidspunkt, Submitter, og du får dette skærmbillede:

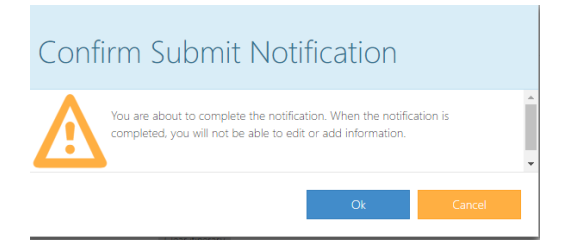

lgen, som med ankomsten, forsvinder din "predeparture" fra dit dashboard. Dette er OK, for du kan bruge tragten under status, og se din data under "completede".

#### Overførsel af data mellem arrival og departure:

Data bliver kun overført fra arrival til departur en gang. Det sker i det øjeblik departure bliver oprettet. Det betyder, at opretter du departure når arrival skifter status fra "draft" til "pre-arrival", så vil data du indtaster og gemmer i status "pre-arrival" ikke blive overført til departure.

Man kan ikke sige om det er mest rigtigt at oprette departure mellem "draft" og "pre-arrival" eller når man "completer" arrival. Det afhænger af ens arbejdsproces.

# Forkert data på mit skibs IMO-nummer:

Man skal gøre følgende: Når dit skib er oprettet i SafeSeaNet skibsdatabasen, med et forkert navn/flagstat tilknyttet IMO-nummeret, så må du gerne oprette din rapport. Når rapporten er oprettet, så venligst opdater skibets navn, MMSI nummer, Call sign og flagstat på rapportens øverste faneblade "Shipidentification".

Efterfølgende bedes du sende en mail til safeseanet@safeseanet.dk, med skibets aktuelle data, så sørger SafeSeaNet-administrationen for at få opdateret skibsdatabasen.

Husk, hvis du vælger det forkerte IMO-nummer, så er der ikke andet at gøre end at slette det hele og starte forfra med korrekt IMO-nummer.

HUSK at give denne info videre til nye elever og ansatte, det kan spare jer for en del ekstraarbejde.

# Mulige grunde til fejl:

Du kan opleve at få en besked, når du "Submitter" din ankomst og/eller afgang. Den fortæller dig, at der er problemer med de oplysninger du har lagt ind. Det kan nogle gange være lidt svært at afkode hvad fejlen er. Hvis du læser linjerne, så fortæller de dig, hvor fejlen befinder sig, og hvad fejlen er, så du ikke skal lede hele din indberetning igennem.

#### Andre ting som ofte driller:

- Det er vigtigt at du følger henvisningerne med grønt i regnearket, når du for eks skriver datoer.
- Det er vigtigt at du bruger "drop down" når du har muligheden.
- Det er vigtigt ikke at bruge "nil" som betegnelse. Brug i stedt nul (0). Husk det er en maskine der skal læse dine oplysninger, og den kan ikke "tænke selv".
- I "Security" under telefonnummer: ingen mellemrum og husk + foran landekoden.
- I Waste, må Waste Type-nummeret kun fremkomme 1 gang, ellers kommer der fejl, denne fejlmeddelse er meget lang, og umulig at tyde, men beskeden ser ud som følgende:

| Validation Error                                                                                                    |
|----------------------------------------------------------------------------------------------------|
| when ( type is equal to 'Arrival' using Ordinal comparison and not coNorProvideWaste isFirstingVessel is equal to 'True' and not coNorProvideWaste isRecreationalCraft is equal to 'True' and not coNorProvideWaste isRecreationalCraft is equal to 'True' and not coNorProvideWaste isRecreationalCraft is equal to 'True' and not                                                                                                    |
| dolNoPRovideVaste.isHoldingEivemption is equal to True' ) then in vaste when waste terms has value                                                                                                    |
| ther wasta lams must have no duplicates - actual value is [] [\usasta]peCategory^1 Oly Residues (Sludge)] \usastaBeDelivered1 3. maximumCapacity1 2. amountOnBoard1 1. 'amountOnBoard1 2. 'amountOnBoard1 2 |

•

 Man kan også modtage en "Save Conflict" fejl. Fejlen kommer, hvis man prøver at "submitte" data som ikke er gemt. Der kan være mellem en til tre linjer.

| Save Confli                | ct                                                       |                                   |                                                       |                                          |
|----------------------------|----------------------------------------------------------|-----------------------------------|-------------------------------------------------------|------------------------------------------|
| A There were conflicts w   | ith a newer version of the document. Please select the v | alues you want, or cancel the sav | e operation. You may also reload the document to skip | your changes and get the latest version  |
| revertedBy                 | Kan have andre navne                                     | end dette.                        | Selected Value                                        | Their Value                              |
| revertedBy.organisation.id | "00000000-0000-0000-0000-0000000000"                     | Klik på<br>pilen, så              | > ************************************                | e" "0000000 -000 -000 -000 -000 -000 -00 |
| revertedBy:timeStamp       | "2022-11-07T11:19:27.5020532"                            | bruges<br>seneste                 | > No Value                                            | Der kan være<br>mellem 1-3               |
| revertedBy:waterMark       | "lee12a6a-65c6-4ca0-8e1b-686c0f6194a0"                   | indtastede<br>data.               | No Value                                              | linier som skal<br>"merges".             |
|                            |                                                          |                                   |                                                       | Slut med at klikke på "merge             |
| Show Original Values       |                                                          |                                   |                                                       | Merge Cancel                             |

# Hvis du får brug for hjælp: safeseanet@safeseanet.dk

Denne mail læses af både Martin Ahl og Lise Højriis.

Husk at tilføje dit referencenummer i mailen, hvis dit spørgsmål drejer sig om en specifik ankomst/afgang. Også gerne screenprints, som viser problemet.

Martin Ahl: +4572812062

Lise Højriis: +4572812066

Ved <u>AKUT</u> brug for hjælp, uden for normal arbejdstid:

MAS-vagten: +4572850370

Manualer og regneark er tilgængelige på: https://forsvaret.dk/safeseanet

Husk, at vi hos SSN, <u>IKKE kan give dispensationer</u>, af nogen art, til om du/l kan "slippe" for at indrapportere diverse oplysninger. Vi er supportere af et system, hvor du skal melde oplysninger ind, i henhold til gældende dansk lovgivning. For dispensation kontakt gældende myndighed.